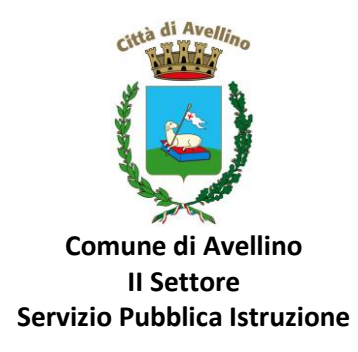

## MINI-GUIDA DOMANDA ONLINE "Refezione scolastica" PROCEDURA DI <u>NUOVA REGISTRAZIONE</u>

1) ACCEDERE al <u>sito istituzionale dell'Ente</u> <u>www.comune.avellino.it</u> e CLICCARE la voce *"Servizi per le scuole"* presente nella sezione *"SERVIZI AL CITTADINO"* 

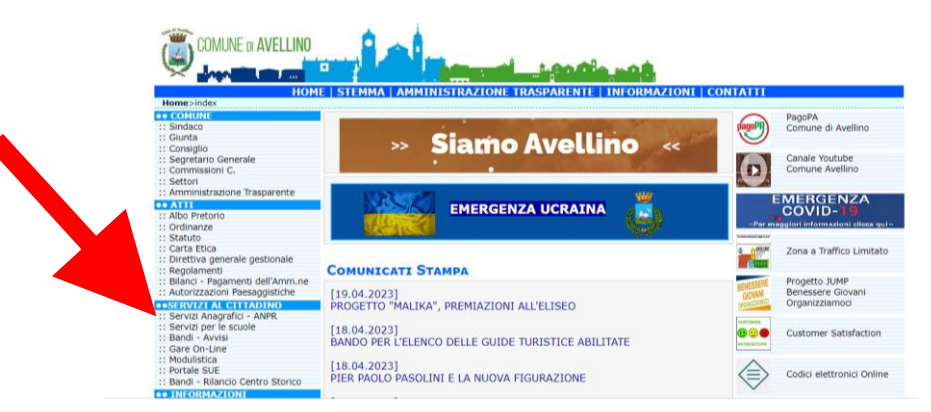

2) CLICCARE la voce dedicata <u>"Mensa scolastica"</u>, quindi "DOMANDA ONLINE a.s. 23/24"

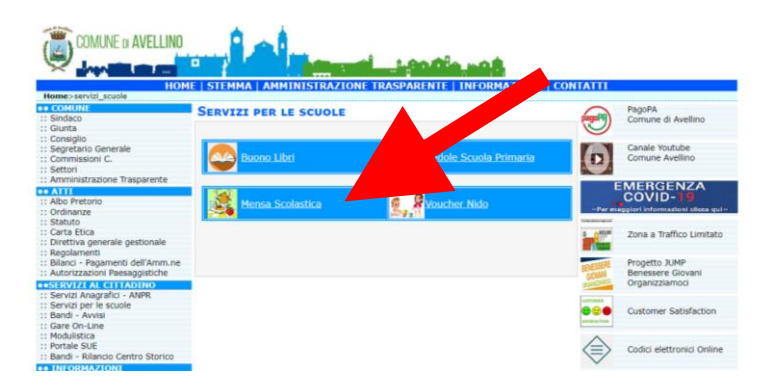

3) Il genitore richiedente dovrà CLICCARE la voce "ISCRIVITI CON SPID" o "ISCRIVITI CON CIE".

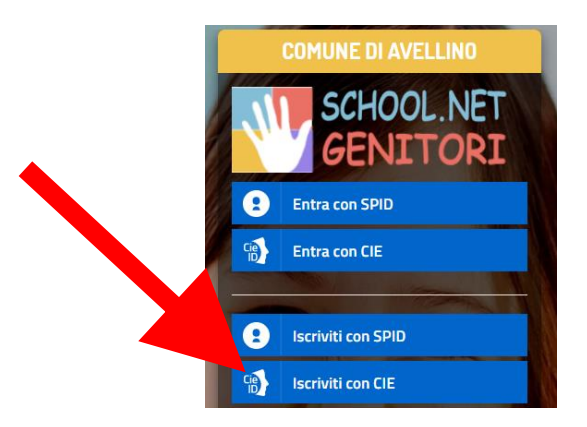

• In caso di iscrizione con SPID, selezionare il proprio gestore d'identità digitale.

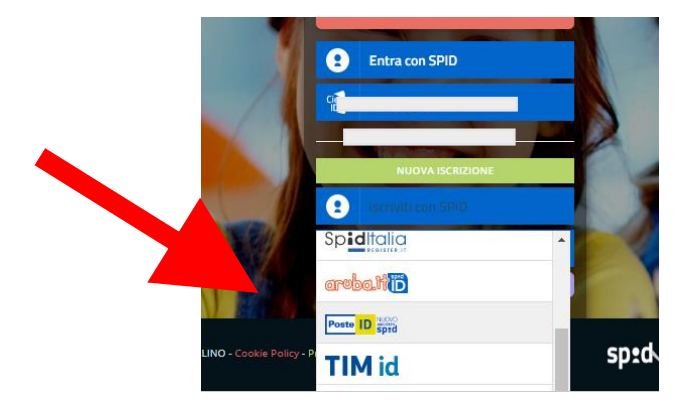

A scopo esemplificativo è stato selezionato il gestore PosteID. Inserire i dati richiesti per effettuare l'autenticazione e cliccare su Acconsento.

| posteid.posteit/jod-login-schema/login.jsp    |                                                                   | posteid.poste.it/jod-fs/consent-login                              |
|-----------------------------------------------|-------------------------------------------------------------------|--------------------------------------------------------------------|
| sp:d                                          | Poste ID Spid                                                     | Richiesta di accesso di livello SPID 1 da<br>Comune di Avellino    |
| Richiesta di accesso SPID 1 da                |                                                                   | i seguenti dati stanno per essere inviati al fornitore dei servizi |
| Comune di Avellino                            |                                                                   | Codice identificativo     Nome     Cospone                         |
| NOME UTENTE                                   |                                                                   | Luogo di nascita     Provincia di nascita                          |
| inserisci e-mail                              |                                                                   | Data di nascita     Sesso     Codice fiscale                       |
| PASSWORD                                      | TO A TO A TO A TO A TO A TO A TO A TO A                           | Numero di telefono mobile     Indirizzo di posta elettronica       |
| inserisci password                            |                                                                   | Domicilio físico     Domicilio digitale                            |
| Hai dimenticato il nome utente o la password? | Accedi più rapidamente.<br>Inquadra il QR Code con l'App PostelD. |                                                                    |
| ANNULLA B ENTRA CON SPID                      | Il codice è valido per 117 secondi                                | (NON ACCONSENTO) ACCONSENTO                                        |

• In caso di iscrizione con CIE eseguire l'autenticazione seguendo le indicazioni richieste.

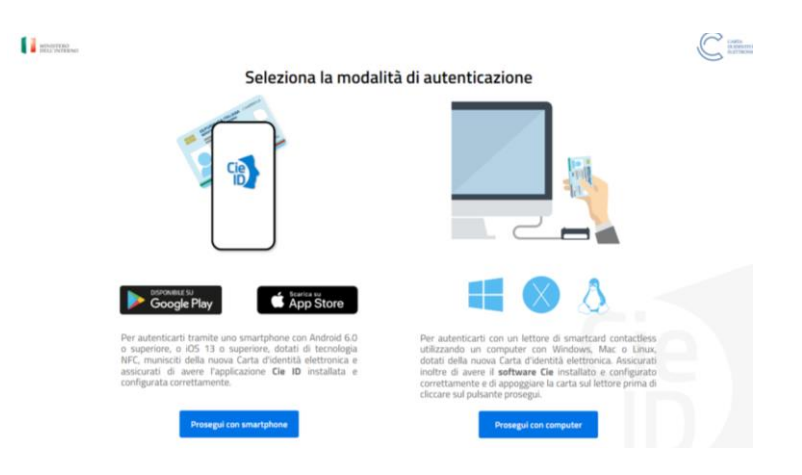

Inserisci il numero di serie della tua Carta d'Identità Elettronica

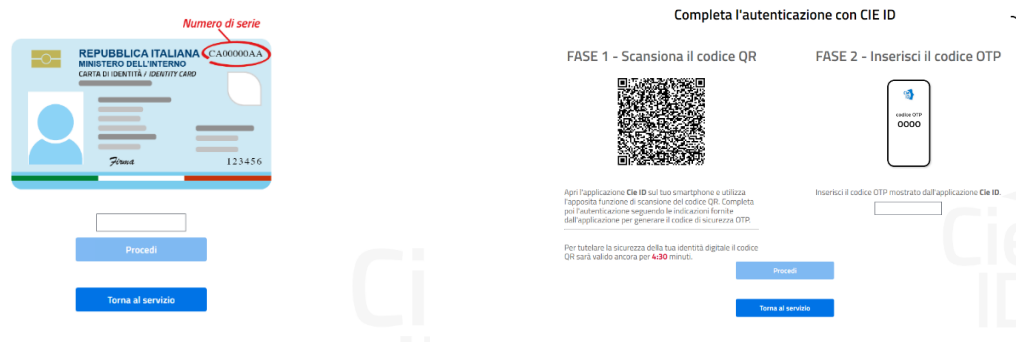

4) A seguito di avvenuta autenticazione tramite Spid o Cie, sarà visibile la sottostante schermata, nella quale <u>INSERIRE il CODICE FISCALE DELL'ALUNNO e <u>CLICCARE</u> <u>"SONO UN NUOVO ISCRITTO"</u></u>

| A COPARATE                                                                                | California de la composición de la composición de la composición de la composición de la composición de la comp           | 2000  |
|-------------------------------------------------------------------------------------------|----------------------------------------------------------------------------------------------------|-------|
| Se sei un nuovo iscritto ed è<br>ono un nuovo iscritto".<br>Se devi effettuare un rinnovo | Il primo acceso, Inserire solamente il Codice Fiscale Alunno e prem<br>, premere il tasto 'Sono un Rinnovo'.              | ore B |
| Iscrizion                                                                                 | i Anno Scolastico ?                                                                                                    | 22    |
| Codice Fiscale Alunno                                                                     |                                                                                                    |       |
| Somune                                                                                    | Comune di Avellino                                                                                                    |       |
| Attenzionel Inserisci un co                                                               |                                                                                                    |       |
| Attenzionell L'accesso da qu<br>dizzano già il sistema informata<br>tall'apposita sezione | esta accione deve essere eseguito solamente dai nuovi inco<br>zzato, bisogna effettuare l'accesso dal portale genitori er |       |
|                                                                                           | Sono un Rinnova Sono un nuovo Iscritto                                                                                    |       |
|                                                                                           |                                                                                                    |       |

- 5) Successivamente il sistema renderà visibile il <u>"MODULO ISCRIZIONE"</u>, nel quale dovranno essere inseriti i dati richiesti relativi sia all'alunno che al genitore.
- 6) <u>COMPILARE</u> tutti i campi obbligatori della sezione "DATI DEL GENITORE/TUTORE" contrassegnati con \* (asterisco).

| Dati del genitore/tutore                |                       |                                 |                   |
|-----------------------------------------|-----------------------|---------------------------------|-------------------|
| I campi contrassegnati con * sono obbli | gatori                |                                 |                   |
| Cognome Genitore/Tutore*                | Nome Genitore/Tutore* | Codice fiscale Genitore/Tutore* | Telefono          |
|                                         |                       |                                 |                   |
| Provincia Nascita(XX se estero)*        | Luogo Nascita*        | Data Nascita Genitore/Tutore*   | Cellulare*        |
| Indirizzo Genitore/Tutore*              | Cap Genitore/Tutore*  | Provincia* Città Genit          | core/Tutore*      |
|                                         |                       | ~                               | ~                 |
| Sesso* Indirizzo I                      | Mail*                 | Carta Identità Genitore/Tu      | itore* Password a |
| ~                                       |                       | Cambia                          | *******           |

7) <u>COMPILARE</u> tutti i campi obbligatori della sezione *"DATI DELL'ALUNNO"* contrassegnati con \* (asterisco).

| Nome*          | Codice Fiscale                            |                                                                                        |
|----------------|-------------------------------------------|----------------------------------------------------------------------------------------|
|                | CFCFCFCFCFCF                              |                                                                                        |
| Luogo Nascita* | Data Nascita*                             | Sesso*                                                                                 |
| ~              |                                           | *                                                                                      |
| Cap Residenza* | Provincia Residenza* Citta Resi           | denza*                                                                                 |
|                | ×                                         | ~                                                                                      |
|                | Nome*<br>Luogo Nascita*<br>Cap Residenza* | Nome* Codice Fiscale CFCFCFCFCF Luogo Nascita* Data Nascita* Cap Residenza* Citta Resi |

8) <u>SELEZIONARE</u> la voce *"Refezione"* 

|                      | Comune di Avellino - ISCRIZIONI.NET | Seleziona lingua 🗸 |
|----------------------|-------------------------------------|--------------------|
| Iscriviti ai servizi |                                     |                    |
|                      |                                     |                    |
|                      |                                     |                    |
|                      |                                     |                    |

## 9) <u>INDICARE</u> il tipo di dieta.

In caso di dieta sanitaria è obbligatorio allegare il certificato medica. In caso di dieta etico/religiosa è obbligatorio allegare autocertificazione in cui si specificano gli alimenti da escludere.

| M Dati Dieta                                                                                                    |                                                                                     |
|----------------------------------------------------------------------------------------------------|-------------------------------------------------------------------------------------|
| In caso di DIETA SANITARIA, allegare OBBLIGATORIAMENTE il certificato med<br>In caso di DIETA ETICO/RELIGIOSA, allegare OBBLIGATORIAMENTE un'autodio | i <b>co.</b><br>hiarazione in cui si se piticano gli <b>alimenti da escludere</b> . |
| Dieta:                                                                                                    |                                                                                     |
| 1 - NORMALE                                                                                                    | <u> </u>                                                                            |
| 3 - DIETA GANDAI DA<br>3 - DIETA ETICO/RELIGIOSA                                                                                                    | file è di 5MB. I formati accettati sono: PDF, JPG, PNG.)                            |
| Scegli file Nessun file selezionato                                                                                                    |                                                                                     |
| Dopo aver selezionato il File, premere il bottone 'Carica file' per ultimare l'operazion                                                             | e,                                                                                  |
| Carica file                                                                                                    |                                                                                     |

10) PER I SOLI RESIDENTI NEL COMUNE DI AVELLINO, per i quali sono previste agevolazioni di pagamento e che abbiano un valore Isee non superiore a € 6.000,00, nella sezione "AUTODICHIARAZIONE ISEE" inserire, OBBLIGATORIAMENTE, il segno di spunta, compilare i campi richiesti e allegare l'attestazione in corso di validità. Tale procedura consentirà l'assegnazione ad una delle fasce di agevolazione delle tariffe:

| FASCIA | ISEE                       | TARIFFA   |
|--------|----------------------------|-----------|
| 1^     | fino a € 3.000,00          | Esenzione |
| 2^     | da € 3.000,01 a € 6.000,00 | € 2,74    |
| 3^     | oltre € 6.000,00           | € 5,02    |

| La spunta andrà ad abilitare i campi (SEE. Non abilitando i campi, verranno impostati i valori di defauit.         ISEE (ad esempio: 1500,95)*       Scadenza ISEE*         E       Selezionare i file da allegare al modulo di scrizione (la dimensione massima per ogni file è di SMB. I formati accettati sono: PDF, JPG, PNG.) |
|----------------------------------------------------------------------------------------------------|
| ISEE (ad esemple: 1500,95)* Scadenza ISEE* Selezionare I file da allegare al modulo di iscrizione (la dimensione massima per ogni File è di SMB. I formati accettati sono PDF, IPG, PNG.)                                                                                                    |
| Selezionare i file da allegare al modulo di iscrizione (la dimensione massima per ogni file è di SMB. I formati accettati sono: PDF, JPG, PNG.)                                                                                                    |
|                                                                                                    |
|                                                                                                    |
| Dopo aver selezionato il File, premere il bottone "Carica file' per ultimare l'operazione.                                                                                                    |

**11)** Nella sezione *"SCUOLA E CLASSE"* **SELEZIONARE SCUOLA** E **CLASSE** che l'alunno frequenta.

| Scuola e Classe |   |                  |   |
|-----------------|---|------------------|---|
| Scuola*         |   | Classe*          |   |
|                 | ~ | Nuove Iscrizioni | ~ |

**12)** Nella sezione dedicata alle **DICHIARAZIONI** è **OBBLIGATORIO** inserire il segno di spunta per le due dichiarazioni.

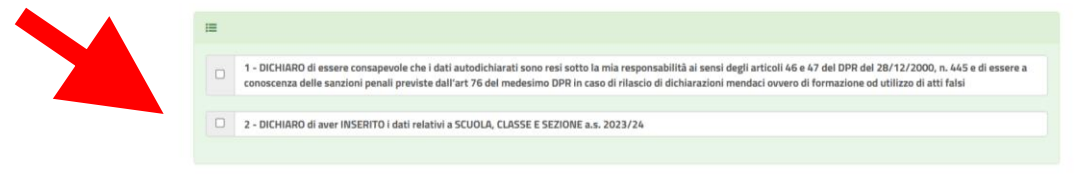

**13)** Nella sez. "ALLEGATI", <u>PER I RESIDENTI NEL COMUNE DI AVELLINO</u>, che hanno compilato la sezione dedicata all'ISEE, è **OBBLIGATORIO INSERIRE** la "Dichiarazione dello stato di famiglia". Tale dichiarazione è SCARICABILE nella sezione "Documenti Utili" CLICCANDO "Scarica Allegato 1". Una volta scaricato il documento, lo stesso va stampato, compilato, firmato, scannerizzato e caricato.

| PER I RESIDENTI NEL COMUNE DI AVELLINO E' OBBLIGATORIO ALLEGARE la "Dichiarazione dello stato di famiglia".<br>NELLA SEZIONE "Documenti Utili" scaricare l'Allegato 1, compilare e firmare<br>Selezionare i file da allegare al modulo di isorizione (la dimensione massima per ogni file è di 5MB. I formati accettati sono: PDF, JPG, PNG.) |  |
|----------------------------------------------------------------------------------------------------|--|
| Scegli file Nessun file selezionato                                                                                                    |  |
| Dopo aver selezionato il File, premere il bottone 'Carica file' per ultimare l'operazione.                                                                                                    |  |
| Carica file                                                                                                    |  |
|                                                                                                    |  |
| ② Documenti Utili                                                                                                    |  |
| Clicca il tasto per scaricare Allegato 1 Scarica Allegato 1                                                                                                    |  |

14) <u>Per i residenti nel Comune di Avellino</u>, che hanno compilato la sezione dedicata all'ISEE e che hanno dichiarato VALORE ISEE PARI A 0 (ZERO) INSERIRE nella sezione sottostante le fonti e i mezzi di sostentamento.

| <mark>PER I RESIDENTI NEL COMUNE DI AVELLINO,</mark> CHE HANNO DICHIARATO UN VALORE ISEE PARI A "ZERO", E' OBBLIGATORIO<br>INSERIRE NELLA SEZIONE SOTTOSTANTE LE FONTI E I MEZZI DI SOSTENTAMENTO |
|----------------------------------------------------------------------------------------------------|
|                                                                                                    |
|                                                                                                    |
|                                                                                                    |
|                                                                                                    |

**15)** Nella sezione **"PRIVACY"** <u>SPUNTARE</u> **l'autorizzazione** al trattamento dei dati personali, visualizzabile su "Leggi Dettaglio Condizioni". Per completare la procedura <u>CLICCARE</u> su "**Vai al riepilogo Iscrizione**".

| A Privacy | ·                                                                                                    |   |
|-----------|----------------------------------------------------------------------------------------------------|---|
|           | Autorizzo il trattamento dei miei dati personali ai sensi dell'art. 13 del regolamento (UE) n. 2016/679 e successive modifiche ed integrazioni, Codice in materia di<br>protezione dei dati personali. |   |
| Esci      | Salva Bozza Vai al riepilogo Iscrizion                                                                                                    | e |
| 2023 - pc | rtale Iscrizioni.Net                                                                                                    |   |

16) Dopo aver controllato la correttezza dei dati inseriti, <u>CLICCARE</u> il tasto verde "Invia Iscrizione". Esci Indietro Salva Bozza Modifica Iscrizione

## **RICORDA:**

Al termine della procedura il sistema invierà all'indirizzo di posta elettronica inserito una MAIL DI CONFERMA.

## È IMPORTANTE conservare:

• la "LETTERA CREDENZIALI", contenente il "codice utente", quale riferimento unico e indispensabile per la identificazione della pratica

- la DOMANDA DI ISCRIZIONE AL SERVIZIO
- "GUIDA sulle procedure di prenotazione/disdetta/pagamento pasti" scaricabile cliccando sul pulsante "informativa"

Durante la procedura, qualora l'utente dovesse riscontrare difficoltà, si garantiscono un numero telefonico e un indirizzo mail dedicati per **assistenza tecnica**:

- <u>Numero telefonico- assistenza tecnica:</u> 371/3048911
- Mail dedicata: helpdeskavellino@eticasoluzioni.com

L'assistenza verrà fornita dal lunedì al venerdì, dalle ore 09:00 alle ore 13:00 e dalle ore 14:00 alle ore 18:00, escluso festivi.

Per qualsiasi informazione, altresì, è possibile contattare i numeri telefonici e un indirizzo mail dedicati dell'Ente:

- <u>Numero telefonici Comune di Avellino:</u> 0825/200531 200510 dal lunedì al venerdì nei seguenti orari 09:00 12:00 e il martedì e giovedì dalle 15:30 alle 17:00
- Mail dedicata: infoscuola@comune.avellino.it